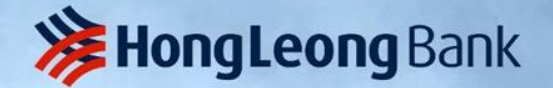

# Hong Leong ConnectFirst (HLCF)

गाए भगाए ठिवासि

redistributed

rdcopies

information may

**Trade Module Guide** 

The information contained in this presentation is strictly confidential for information of the interor transmitted, directly or indirectly by any means to any other person or published electronical permission. When no longer needed, it should be immediately deleted iron all attectments for made should be destroyed. The intellectual property in the presentation belongs to HLB affects.

# Table of Content

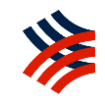

- 1. <u>Overview</u>
- 2. Roles of Users and System Admins
- 3. <u>First Time Activation</u>
- 4. Login to HLCF Web
- 5. <u>Usage of HLCF Trade Inquiry (TI)</u>
- 6. <u>Usage of HLCF Trade Upload (TU)</u>
- 7. <u>Other User Guide</u>
- 8. <u>Forms Guide</u>
- 9. <u>Common Mistakes when filling up forms</u>
- 10. <u>FAQ</u>
- 11. <u>HLCF Contact / Escalation Points</u>

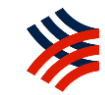

# Trade Module Overview

Convenience brought to you by our Electronic Trade Services Module

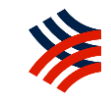

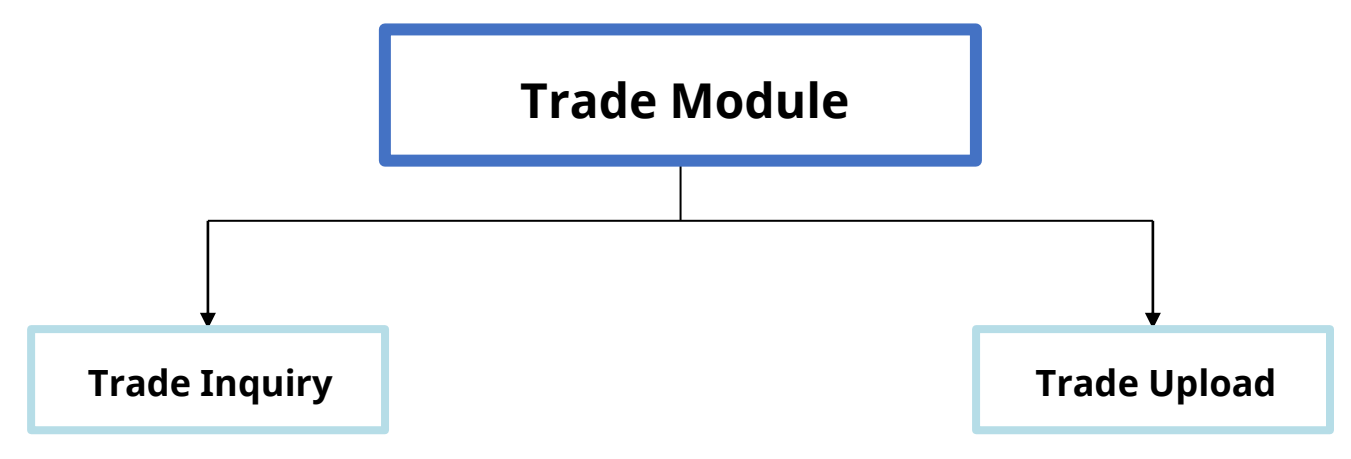

Trade Inquiry allows you to view and manage your:

- 1. Trade facilities, limits, and utilization
- 2. Transactions received by the Bank that are pending processing
- **3.** Transactions pending settlement.
- 4. Settled Trade Transactions
- **5.** Past Due Bills and upcoming Bills Due.
- 6. Download Trade advices online

- Trade Upload allows you to submit your trade documents to the Bank via a secured online bank platform.
- Physical documents are NOT required to be submitted to TW / TSC subsequently.

# Trade Upload (TU) [1/2]

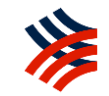

• Trade document submission via TU:

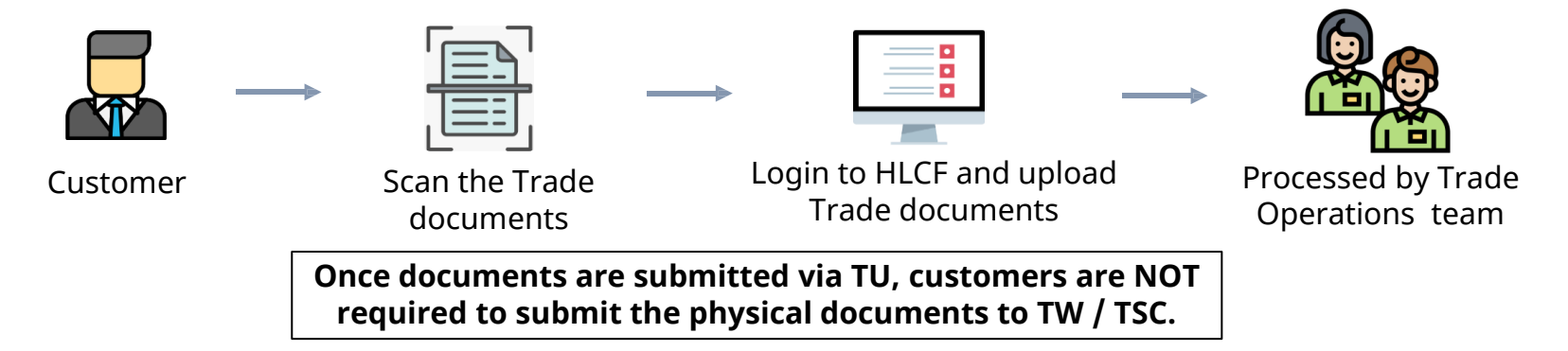

- Benefits to Customer:
  - **1. Convenience:** Submit Trade documents digitally from anywhere, anytime, eliminating the hassle of needing to submit physical documents to the Bank.
  - **2.** Speed to financing / Time and cost savings: Get financing more quickly, as the turnaround time starts when the Trade documents are digitally received by the Bank.
  - **3.** Safe and secure: Trade documents are uploaded and submitted by the authorized Maker and Authoriser appointed by the customer.

# Trade Upload (TU) [2/2]

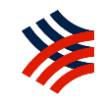

• Check your document upload status on TU:

| Upload Status             | Trade Document Upload                               |
|---------------------------|-----------------------------------------------------|
| Pending Authorisation     | Maker initiated upload pending Authoriser approval. |
| Sent to Bank              | Maker initiated upload and Authoriser has approved. |
| Status returned from Bank | Trade Document Processing                           |
| In Process at Bank        | Bank processing Trade documents.                    |
| Processed by Bank         | Processing completed.                               |
| Rejected by Bank          | Documents rejected by Bank                          |

• Cut-off Time:

Please refer to the <u>Product Disclosure Sheet</u> for the respective Trade Product cut-off time. For TU submissions during the weekend or public holidays the transaction will be processed on the next business day unless stated otherwise.

# Roles of the parties in your Company involved after being onboarded on Trade Upload

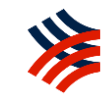

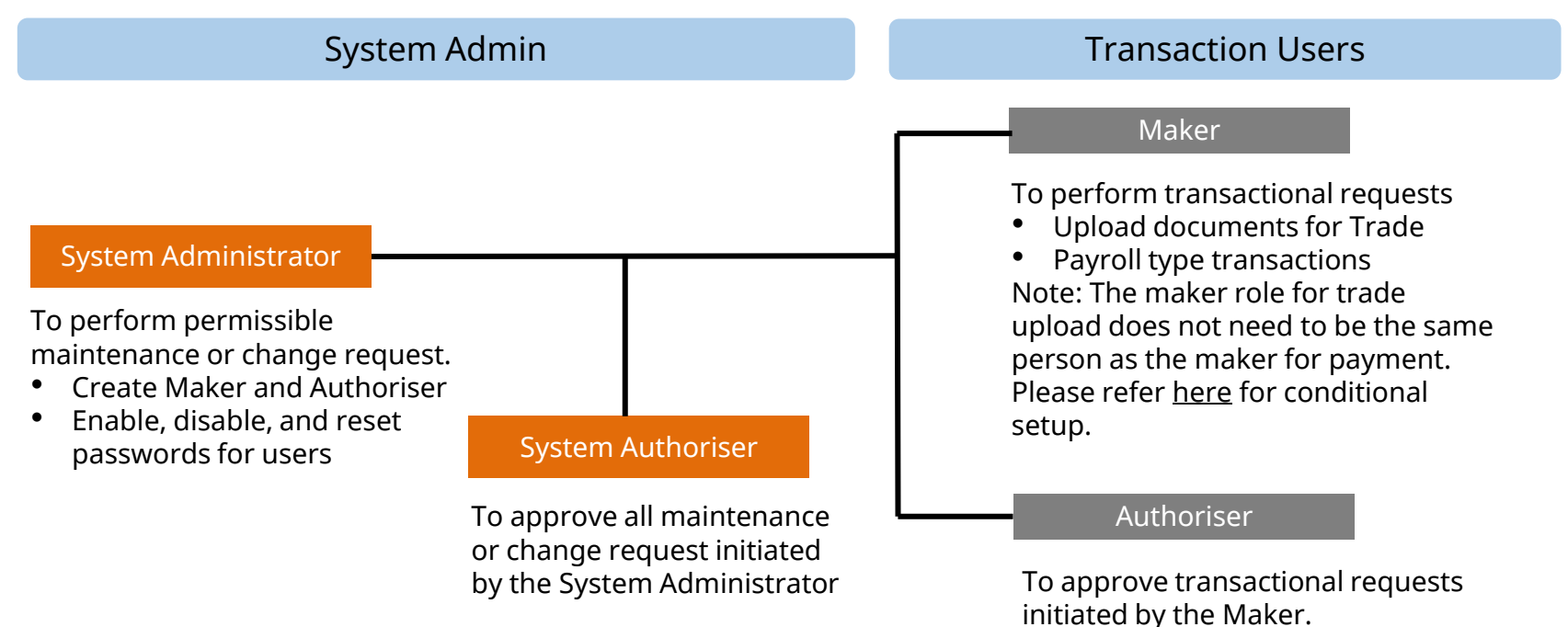

Note: The authoriser role for trade upload does not need to be the same person as the authoriser for payment. Please refer <u>here</u> for conditional set up.

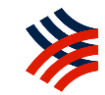

# First Time Activation on HLCF Web

# First Time Activation – for first time users [1/4]

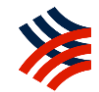

You will receive an email from noreply@eservices.hongleong.com.my and SMS to your registered email address and mobile number upon successful onboarding to HLB ConnectFirst:

- a) Email Contains a password-protected attachment (PDF file). The content of the PDF file will display the Company ID, User ID and temporary PIN for you to activate the user.
- b) SMS Contains a password to unlock the attachment content.

|                                                                                                    | 🗁 🗸 ENG 🗸                               |
|----------------------------------------------------------------------------------------------------|-----------------------------------------|
|                                                                                                    |                                         |
| Fill up the COMPANY ID. [Refer to the attachment                                                                                                    | Company ID                              |
| Fill up the USER ID and press Next.<br>[HLB ConnectFirst will verify if the second second | User ID                                 |
| Experience All-new Hong Leong                                                                                                    |                                         |
| ConnectFirst for your businesses                                                                                                    |                                         |
| s Peoring Automation                                                                                                    |                                         |
| And for fickers<br>Comparison of the second of the fickers<br>Comparison of the second of the second of | Novt                                    |
| Terms & Conditions                                                                                                    | INCAL                                   |
| Copyright© Hong Leong Bank Berhad reserved. Use of the information on this page is intended for Malaysian<br>citizens and Malaysian residents only and all contents on this website are governed by Malaysian law and is                                                                                                    | New to Online Banking?                  |
| subject to the disclaimer which can be read on the disclaimer page.                                                                                                    | Online Banking Secured Login <u>FAQ</u> |
|                                                                                                    |                                         |

# First Time Activation – for first time users [2/4]

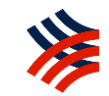

You will see a first time activation screen appear, if it is your first time logging into HLB ConnectFirst.

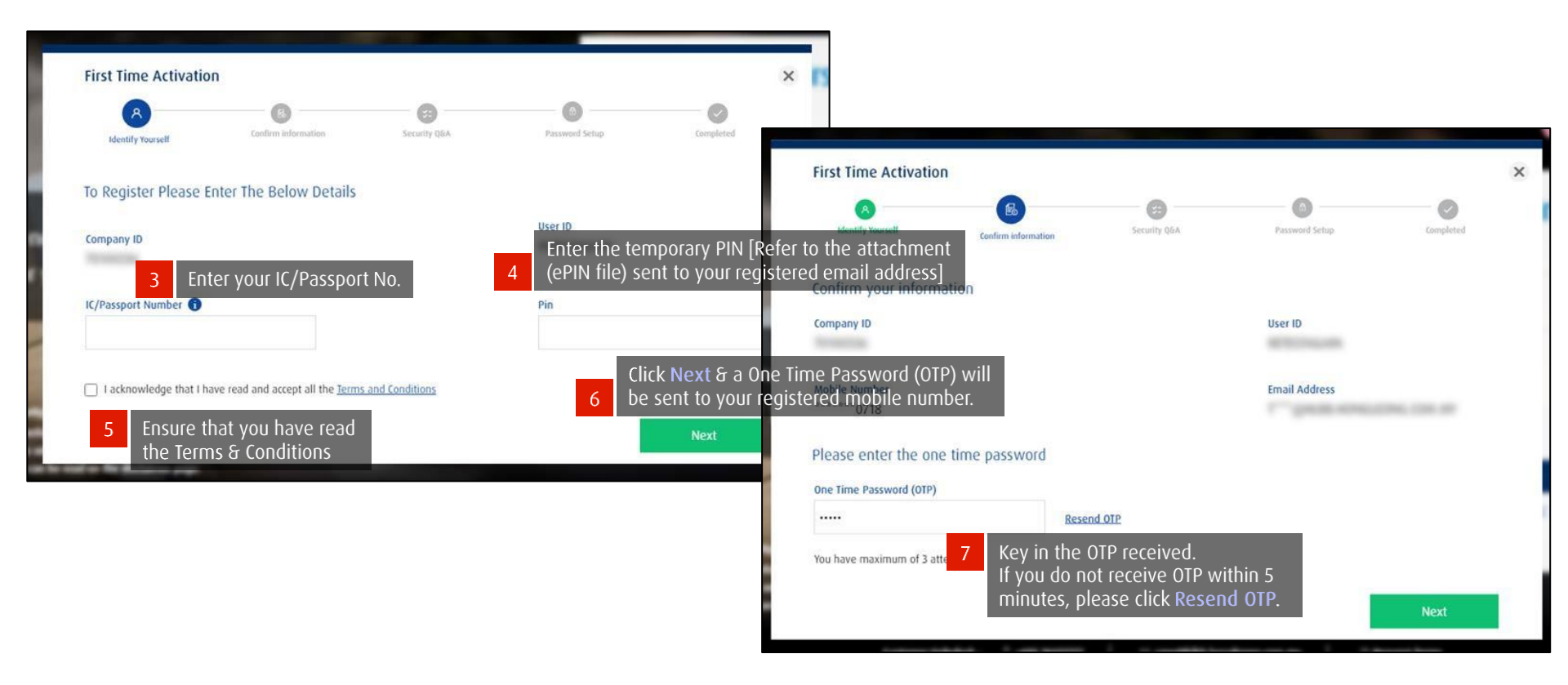

# First Time Activation – for first time users [3/4]

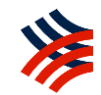

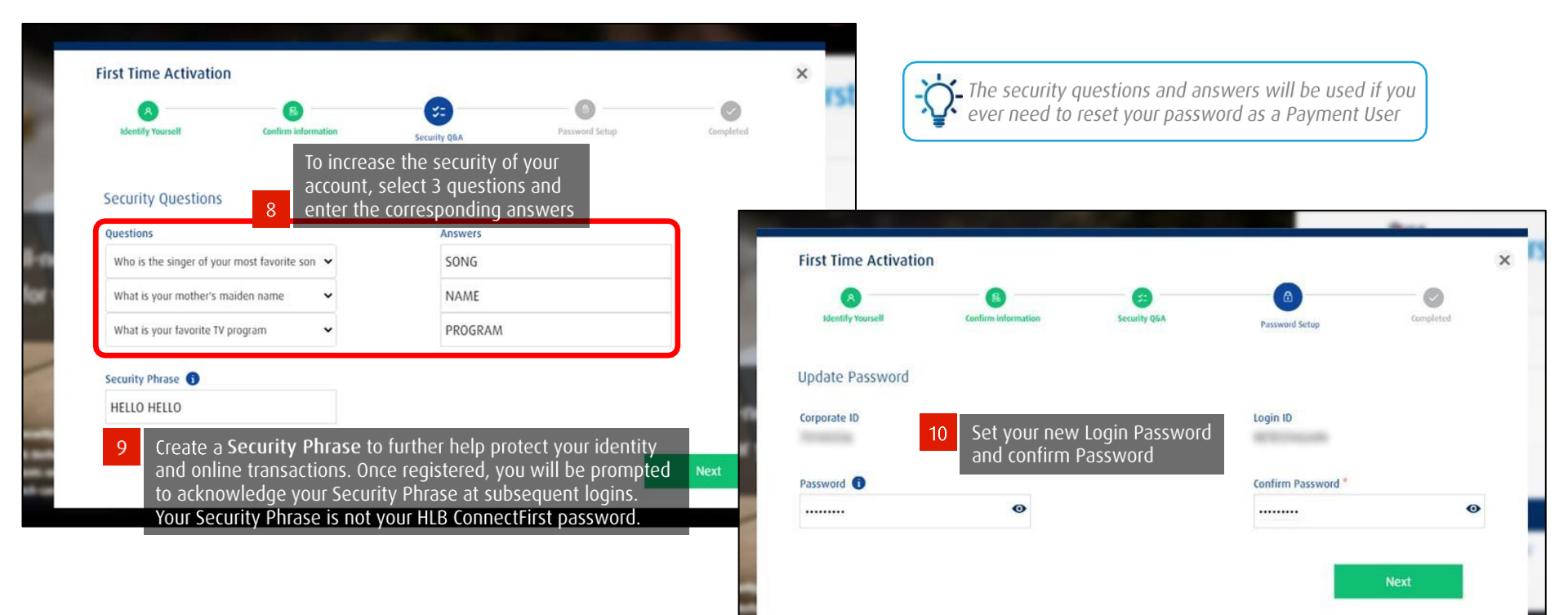

# First Time Activation – for first time users [4/4]

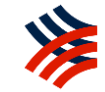

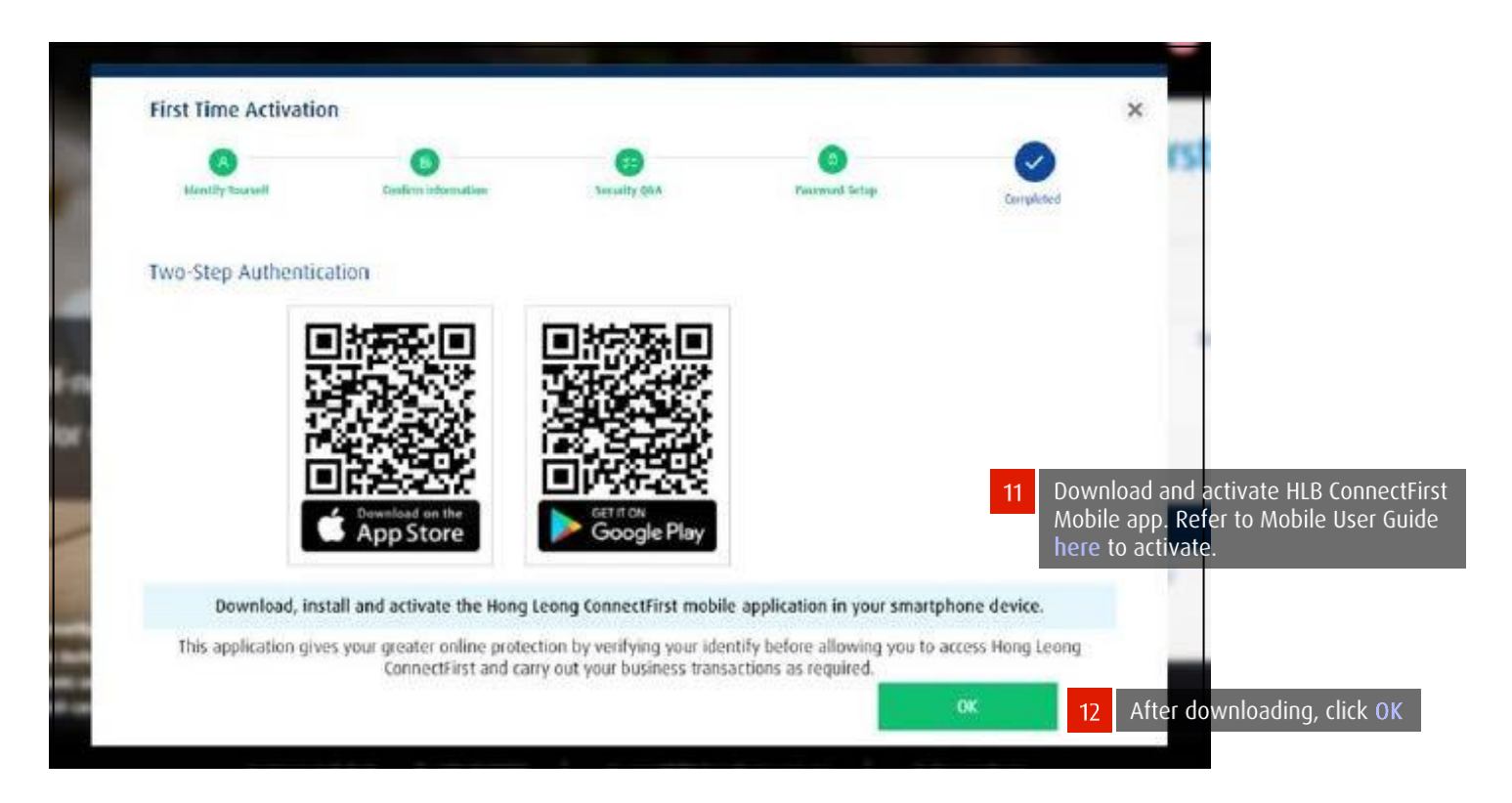

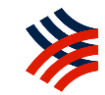

# Login to HLCF Web

# Login to HLB ConnectFirst Web - Via Mobile Notification

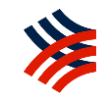

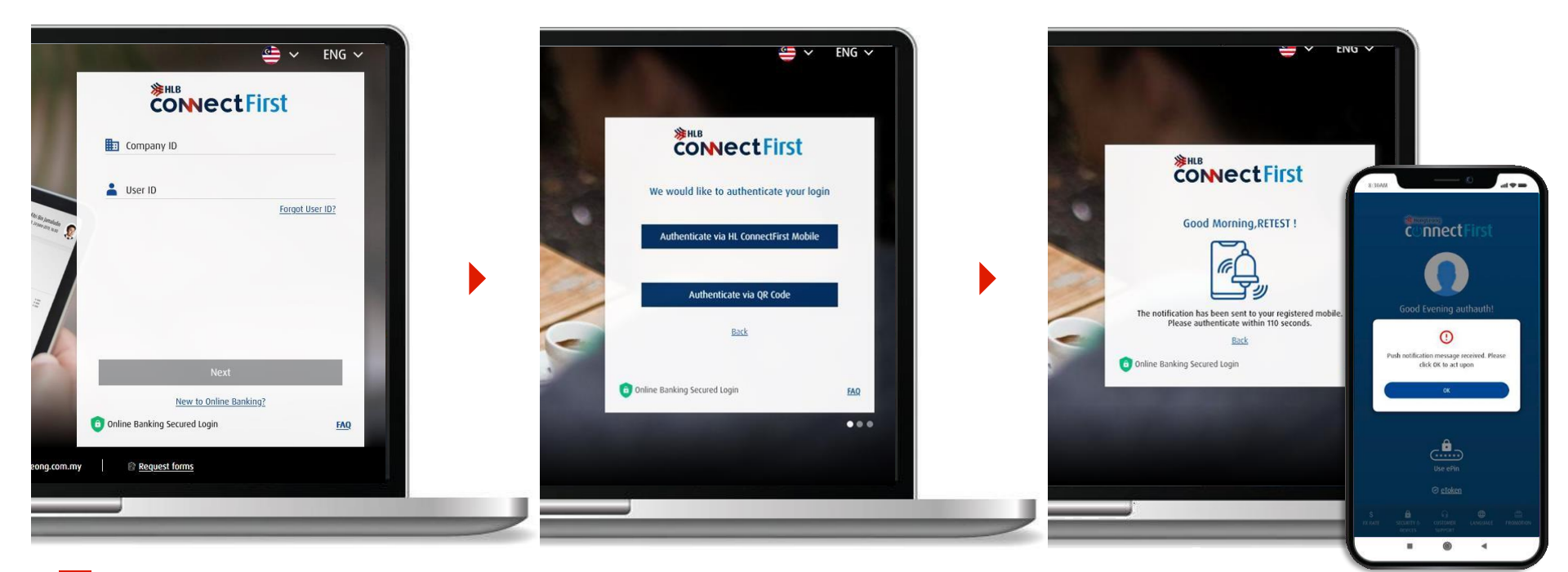

1

Go to HLB ConnectFirst login page at <u>www.hlb.com.my/hlbcf</u>, enter your login details and click *Next*.

2

Select Authenticate via HLB ConnectFirst Mobile.

A request notification will be sent to your mobile phone. Please click "Ok" to proceed with the authentication process.

# Login to HLB ConnectFirst Web - Via Mobile Notification

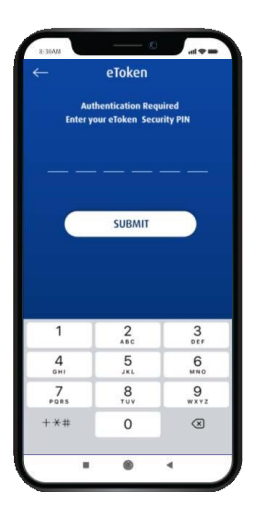

Enter your eToken PIN

and click SUBMIT.

4

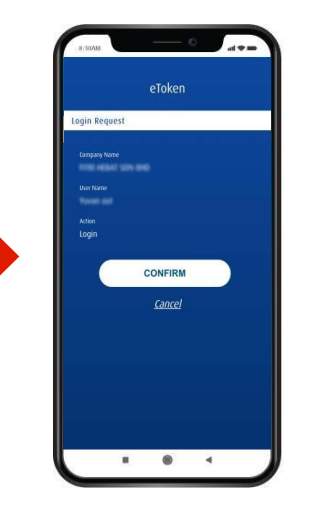

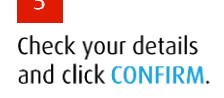

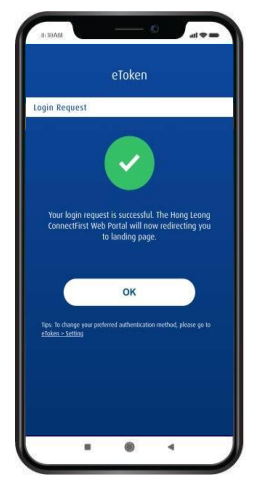

6

Login Request successful. Click OK to proceed.

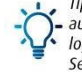

Tip: To change your preferred authentification method, please login to your eToken and go to Settinas.

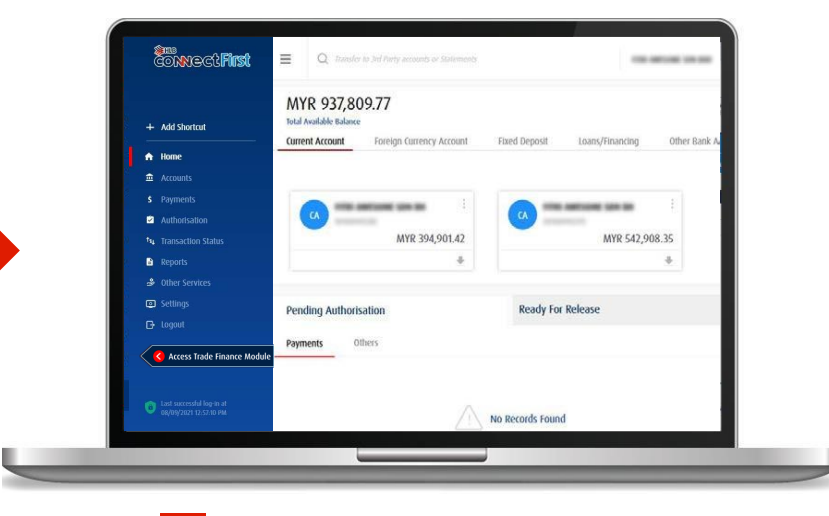

You will be directed to the homepage.

# Login to HLB ConnectFirst Web – Access Trade Finance Module

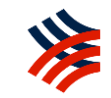

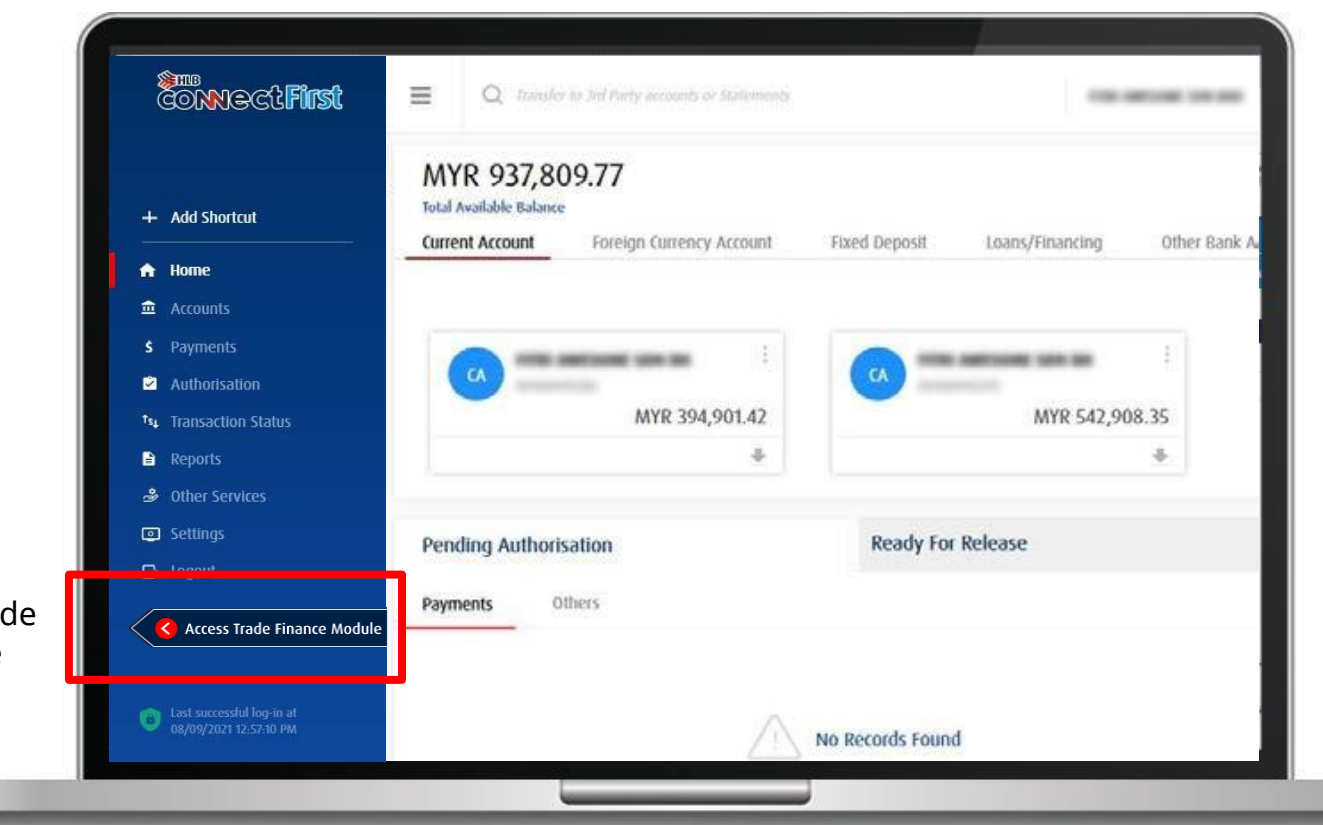

8 Click Access Trade Finance Module

# Login to HLB ConnectFirst Web - Via QR Code

![](_page_16_Picture_1.jpeg)

Go to HLB ConnectFirst login page at <u>www.hlb.com.my/hlbcf</u>. Enter your login details and click Next.

w and is

1

Select Authenticate via QR Code.

3

Click on "eToken" in the HLB ConnectFirst Mobile app to scan the QR Code.

![](_page_16_Picture_7.jpeg)

# Login to HLB ConnectFirst Web - Via QR Code

![](_page_17_Picture_1.jpeg)

![](_page_17_Picture_2.jpeg)

After entering your ePIN on your eToken, tap on Scan QR Code

![](_page_17_Picture_4.jpeg)

Note: Please refer to the <u>HLCF User Guide</u> for more information.

![](_page_18_Picture_0.jpeg)

# Usage of Trade Inquiry (TI)

# Limit and Utilization [1/3] – View your trade facilities, limit and utilization

![](_page_19_Picture_1.jpeg)

![](_page_19_Picture_2.jpeg)

## Limit and Utilization [2/3] – Download your trade advices

![](_page_20_Picture_1.jpeg)

Download data in

|                                      |                                        | 1                |                            | di                                 | fferent fo      | ormats. |         |   |
|--------------------------------------|----------------------------------------|------------------|----------------------------|------------------------------------|-----------------|---------|---------|---|
| Limits and Utilisation               |                                        | - Sele           | ct Otilized Amount         |                                    |                 | - 1     |         | ~ |
| Date<br>05-03-2025 09:55:07          | Company Name                           |                  | Listing                    | Branch Name<br>All                 |                 |         |         |   |
| Total Limit Amount<br>107,500,000.00 | Total Utilized Amount<br>78,192,615.36 | Tota<br>974,     | Earmarked Amount<br>000.00 | Total Available E<br>28,333,384.64 | Balance         |         |         |   |
| Limits and Utilisation               |                                        |                  |                            |                                    |                 | 🖹 🖹 🗟 🎬 | 1 🗟 🖓 🖥 |   |
| Facility Currency                    | Limit Amount                           | Utilized A nount | Earmarked Amount           | Available Balance                  | Facility Status |         |         |   |
| LOCAL LC MYR                         | 83,000,000.00                          | <u>0.00</u>      | 0.00                       | 83,000,000.00                      | Released        |         | -       |   |
| LOCAL LC USD                         | 20,000,000.00                          | <u>0.00</u>      | 0.00                       | 20,000,000.00                      | Released        |         |         |   |
| LOCAL LC MYR                         | 20,000,000.00                          | <u>0.00</u>      | 0.00                       | 20,000,000.00                      | Released        |         |         |   |

| 2                                                     | Facility Utilisation Li            | isting           |                  |             |                      |             |               |        | ×             |
|-------------------------------------------------------|------------------------------------|------------------|------------------|-------------|----------------------|-------------|---------------|--------|---------------|
| Select the<br>Bank Ref.<br>No. to view<br>Transaction | Company Name<br>Branch Name<br>All |                  |                  |             | Facility Sta<br>OFCL | atus        |               |        |               |
| Details                                               | Facility Utilisation               | Listing          |                  |             |                      |             |               | R      | 🖺 🖸 🎽 🦉 🖉 📓   |
|                                                       | Bank Ref. No. 🔺                    | Related Referenc | Transaction Date | Expiry Date | Currency             | Bill Amount | Equivalent Am | Status | Tenure (Days) |
|                                                       | OLOUG06                            | _                | 05-12-2013       | 03-06-2014  | USD                  | 495,802.03  | 2,200,369.41  | Active | 180           |

## Limit and Utilization [3/3] - Download your trade advices

![](_page_21_Picture_1.jpeg)

![](_page_21_Figure_2.jpeg)

## Transactions [1/4]

![](_page_22_Picture_1.jpeg)

| Select "Tra                      | nsactions      | " to view Tran        | saction Inquirie         | S           |               |  |   |
|----------------------------------|----------------|-----------------------|--------------------------|-------------|---------------|--|---|
|                                  |                |                       |                          |             |               |  |   |
| Limits and Utilisation           | Transactions   | Tax Invoice/DN/CR     | Incoming Documents In    | quiry Forms | Trade Summary |  |   |
| Transaction Inquiries            |                |                       |                          |             |               |  |   |
| In Process Outstanding           | Trade Alerts S | ettled History Previo | us Month End Outstanding |             |               |  |   |
| Search Criteria<br>Company Name* |                | ✓ Search              |                          |             |               |  | ~ |
|                                  |                |                       | +                        |             |               |  |   |

- In Process: To view transactions that are received by the bank and pending processing.
- Outstanding: To view transactions that are processed by the bank and pending settlement.
- Trade Alerts: To view Past Due Bills and upcoming Bills Due.
- Settled: To view settled Trade Transactions.
- History: To view all past Trade Transactions.
- Previous Month End Outstanding: To view outstanding Trade Transactions by month (up to one year).

# r your 🛛 🔰

# Transactions [2/4] – Download your trade advices for your outstanding bills

![](_page_23_Figure_2.jpeg)

| Ou | Outstanding Transaction Summary              |                      |       |  |  |  |  |
|----|----------------------------------------------|----------------------|-------|--|--|--|--|
|    | Branch                                       | Product Desc.        | Items |  |  |  |  |
| ۲  | Branch : JALAN KELANG LAMA BRANCH            | -                    | 52    |  |  |  |  |
|    | Gategory : Off Balance Sheet Product         |                      | 1     |  |  |  |  |
|    | JALAN KELANG LAMA BRANCH                     | Inward Bill Under LC | 1     |  |  |  |  |
|    |                                              |                      |       |  |  |  |  |
|    | 2 Select product description to show details |                      |       |  |  |  |  |

# Transactions [3/4] – Download your trade advices for your outstanding bills

![](_page_24_Figure_1.jpeg)

## Transactions [4/4] - Trade Alerts

![](_page_25_Picture_1.jpeg)

![](_page_25_Figure_2.jpeg)

## Incoming Documents Inquiry [1/1]

![](_page_26_Picture_1.jpeg)

![](_page_26_Figure_2.jpeg)

![](_page_27_Picture_0.jpeg)

# Usage of Trade Upload (TU)

## Steps to submit Trade Documents on TU [1/4]

![](_page_28_Picture_1.jpeg)

• Maker Role (Initiate & upload the documents)

| <b>1</b> s             | elect "Trade Finance" to access the module                                                           | 2 Select "Initiate"                          |
|------------------------|----------------------------------------------------------------------------------------------------|----------------------------------------------|
| Services               | 👁 Payments 💧 Liquidity 🐼 Trade Finance 🕼 Treasury 🖆 Reports 🕼                                        |                                              |
|                        |                                                                                                    | Initiate 💛 Pending Activities Other Services |
| Limits and Utilisation | Transactions Summary of Tax Invoice/Debit Note/Credit Note Incoming Documents Inquiry Trade Applicat | tion Forms Trade Summary                     |
| Download Trade Applica | tion form                                                                                            |                                              |
| Limits and Utilisation |                                                                                                    | 🖹 🖹 🖀 🖓 🔒 🏫                                  |
| S.No                   | Document Desc.                                                                                       |                                              |
| 1                      | Advance anainst Trade(Post Shinment)                                                                 |                                              |
|                        |                                                                                                    |                                              |

![](_page_28_Picture_4.jpeg)

## Steps to submit Trade Documents on TU [2/4]

![](_page_29_Picture_1.jpeg)

• Maker Role (Initiate & upload the documents)

![](_page_29_Figure_3.jpeg)

## Steps to submit Trade Documents on TU [3/4]

3

![](_page_30_Picture_1.jpeg)

• Authorizer Role (Authorize documents to be submitted to the bank)

Note: The Authorizer for TU need not be the same as the Payment Authorizer. See <u>here</u> for conditional setup.

![](_page_30_Figure_4.jpeg)

Select on the document upload request that you wish to authorize. Double click to view transaction details & documents uploaded by the Maker

| P | end | ing Activities       |                       |                   |                 |       |              |                        |             | X 🖴 🖸 🗑 🗑 🕷 X |
|---|-----|----------------------|-----------------------|-------------------|-----------------|-------|--------------|------------------------|-------------|---------------|
|   | Pen | ding Authorization R | ejected Document Uplo | ad                |                 |       |              |                        |             |               |
|   |     | Transaction Refere   | Company Name          | Branch Code & Bra | Issuing Bank    |       | Value Date - | Transaction Type       | Upload Date | Maker Name    |
|   | V   | CTU2023032110466     | 12079404 - CIF00000   | 00001-KUALA LUMP  | Hong Leong Bar  | nk Be | 21-03-2023   | Invoice Financing      | 21-03-2023  | Automkr       |
|   |     | CTU2022111510458     | 8017206 - CIF000000   | 00001-KUALA LUMP  | Hong Leong Bar  | nk Be | 15-11-2022   | AAT Post-Shipment      | 15-11-2022  |               |
|   |     | CTU2022111410455     | 12079404 - CIF00000   | 00001-KUALA LUMP  | Hong Leong Bar  | nk Be | 14-11-2022   | AAT Post-Shipment      | 14-11-2022  | Automkr       |
|   | m   | CTU2022111410454     | 12079404 - CIF00000   | 00001-KUALA LUMP  | Hong Leong Isla | amic  | 14-11-2022   | Accepted Bill-i (Purch | 14-11-2022  |               |

## Steps to submit Trade Documents on TU [4/4]

4

![](_page_31_Picture_1.jpeg)

Authorizer Role (Authorize documents to be submitted to the bank)

![](_page_31_Picture_3.jpeg)

# \*

## Other User Guides:

- 1. ADM & SAU Guide on Linking the Account to Users
- 2. System User Guide
- 3. HLBCF User Guide

Please email <u>cmp@hlbb.hongleong.com.my</u> to request for the above user guides.

• Trade Upload - Video User Guide

| No. | Video Links                     |  |  |  |
|-----|---------------------------------|--|--|--|
| 1.  | Perform trade document upload   |  |  |  |
| 2.  | Authorize trade document upload |  |  |  |

## HLCF 1.0 Trade Module access via mobile browser:

![](_page_33_Picture_1.jpeg)

You may access to HLCF 1.0 Trade Module via mobile browser with the following steps:

- 1. Switch your mobile browser to desktop mode:
  - a. For Android users, here's how:
    - i. Open Chrome on your Android device.
    - ii. Tap the three dots (More) in the top right corner.
    - iii. Scroll down to "Settings" and tap on it.
    - iv. Under "Advanced," tap on "Site settings" and then "Desktop site".
    - v. Toggle the switch to enable "Desktop site".
  - b. For iPhone users, here's how:
    - i. Open Safari: and navigate to the desired website.
    - ii. Tap the 'aA' button: in the top corner before the address bar.
    - iii. Select 'Request Desktop Site': from the menu that appears.
    - iv. You can also enable this feature by default by going to Settings > Safari > Request Desktop Website and toggling the "All Websites" option on.
- 2. Access HLCF <u>https://www.hlb.com.my/en/business-banking/connect-biz/hl-connectfirst.html?icp=hlb-en-bizhome-text-bizbanking</u> via mobile browser desktop view.
- 3. To switch back to mobile view, you may repeat step 1 above and disable the "Request Desktop Site" or "Desktop View" option

Note: Given that this is not the main method for customer to access HLCF 1.0 Trade Module, please confirm with your respective Trade Sales or Trade Ops that the transaction was successfully received via TU.

![](_page_34_Picture_0.jpeg)

# Forms Guide

![](_page_35_Picture_1.jpeg)

NOTE: As this is a standard process, below will only show SPECIFIC steps to enable Trade Inquiry and Trade Upload

### HLCF Application Form – Part C (page 9)

Click here to retrieve the form.

|                                                                                                | COMPANY/BUSINESS DAILY TE<br>Please tick the preferred daily tra                                                                                                    | RANSACTION LIMIT<br>Insaction limit (🗸)                                                                                                    |                                                        |                                                                           |
|------------------------------------------------------------------------------------------------|----------------------------------------------------------------------------------------------------|----------------------------------------------------------------------------------------------------|--------------------------------------------------------|---------------------------------------------------------------------------|
|                                                                                                | * Company/Business Daily Transact                                                                                                    | tion Limit<br>Other:                                                                                                    |                                                        |                                                                           |
|                                                                                                | * The daily transaction limit will be<br>OWN ACCOUNT/TRADE SERVICES                                                                                                    | defaulted to RM 200,000.00 if not specified.                                                                                                    | e Rusiness Entity and Customer Information File (CIF)) |                                                                           |
| Step 1: Select your<br>accounts to link (if<br>any)                                            | All accounts                                                                                                    | Please (<) Accessible Services  Inquiry Transaction  Inquiry Transaction  Inquiry Transaction                                                                                                    | MID (Merchant ID)(for merchant statement use)          |                                                                           |
| Step 2: Select both<br>Inquiry and<br>Transaction to<br>establish account<br>linkage for Trade | Trade Services  Please attach separate list for ad- Note:  Applicable to CA/CA-i, FD/FD- Loan Account/Financing Accour Will be defaulted to ALL ACCOU not specified.  OTHER HIB/HISE BUISINESS | Inquiry Transaction Transaction ditional account number(s). i, FCY-CA/FCY-CA-i, Trade Account/Trade Account- it-i and etc INTS/TRADE SERVICES/TRANSACTIONS if the above Account/TRADE SERVICES LINKAGE | nt-i,<br>re is                                         |                                                                           |
| services                                                                                       | Company/Business Name (s) 1 2 3                                                                                                    | Business Rec                                                                                                    | istration No. CIF No. ( For Bank Use )                 | Step 3: Indicate other<br>HLB/HLISB Trade<br>Services linkage (if<br>any) |
|                                                                                                | Note:                                                                                                    | L                                                                                                    | 1                                                      |                                                                           |

Please provide in a separate list/appendix if you have more Company/Business Accounts to add

Please submit required documents of the company(ies)/ business(es) as per checklist outlined at the top of Part C

![](_page_36_Picture_1.jpeg)

### HLCF Application Form – Part C (page 12) : Authorisation for Electronic Instructions (AEI) Click here to retrieve the form.

Step 1: Indicate the Company / Business Name(s). If there are multiple companies/businesses using the **same set of Authorised Person(s)**, indicate all the

company/business names (e.g: Company A, Company B & Company C)

Step 4: If there are multiple companies/businesses using a **different set of Authorised Person(s)**, indicate the 2nd Company / Business Name

#### TRADE SERVICES: AUTHORISATION FOR ELECTRONIC INSTRUCTIONS (AEI) DUE TO SYSTEM FAILURE OR DISRUPTION

You are advised to contact HLBB/HLISB should you encounter any issues relating to the submission of trade drawdown instructions ("Electronic Instructions") submitted via Hong Leong Business Internet/Electronic Banking (Hong Leong ConnectFirst). Thereafter, provided that the issue is due to system failure or disruption on HLBB/HLISB's part & upon advice by HLBB/HLISB to do so, you may submit Electronic Instructions via e-mail and/or fax, subject to the execution of this AEI. In consideration of the Bank agreeing to act on Electronic Instructions sent to the Bank via electronic means as set out in Table A and Table B below, we hereby agree to the following:

 The permitted mode of Electronic Instructions to the Bank is stated in Table A below. The person(s) authorised by us to issue the Electronic Instructions to HLBB/HLISB, the respective telephone number(s), facsimile number(s) and / or email address(es) are stated in Table B below:

\*Fax / \*Email / \*Fax & Email

\*Fax / \*Email / \*Fax & Email

| (i) | Company / | Business | Name(s): |
|-----|-----------|----------|----------|
|-----|-----------|----------|----------|

Mode of issuing the Electronic Instructions

#### \*\*Table B

Table A

| Any ONE of the Authorised Person(s) Below<br>May Issue Electronic Instructions | Mobile Phone and Office<br>Telephone number(s) (for call<br>back / enquiry purposes) | Facsimile<br>Number(s) | Email Address(es) |
|--------------------------------------------------------------------------------|--------------------------------------------------------------------------------------|------------------------|-------------------|
| 1.                                                                             |                                                                                      |                        |                   |
| 2.                                                                             |                                                                                      |                        |                   |
| 3.                                                                             |                                                                                      |                        |                   |
| 4.                                                                             |                                                                                      |                        |                   |
|                                                                                |                                                                                      |                        |                   |

#### (ii) Company / Business Name(s):

|  | Table A |  |
|--|---------|--|
|--|---------|--|

Mode of issuing the Electronic Instructions

| **Table B                                                                      |                                                                                      |                        |                   |
|--------------------------------------------------------------------------------|--------------------------------------------------------------------------------------|------------------------|-------------------|
| Any ONE of the Authorised Person(s) Below<br>May Issue Electronic Instructions | Mobile Phone and Office<br>Telephone number(s) (for call<br>back / enquiry purposes) | Facsimile<br>Number(s) | Email Address(es) |
| 1.                                                                             |                                                                                      |                        |                   |
| 2.                                                                             |                                                                                      |                        |                   |
| 3.                                                                             |                                                                                      |                        |                   |
| 4.                                                                             |                                                                                      |                        |                   |

Step 2: Select either Fax/Email/Fax & Email according to customers preference.

#### Step 3: Provide details of Authorised Person(s) to issue Electronic Instructions

### **Board Resolution (Appendix section of the form)**

Click here to retrieve the form.

Note: Refer to Appendix 1 for Company (SDN BHD & BHD) Refer to Appendix 2 for LLP Refer to Appendix 3 for Sole Proprietorship/Partnership

![](_page_37_Picture_4.jpeg)

#### CERTIFIED EXTRACT OF DIRECTORS RESOLUTION

#### APPLICATION FOR HONG LEONG BANK BUSINESS DEPOSIT ACCOUNTS. HONG LEONG BUSINESS INTERNET/ELECTRONIC BANKING, COLLECTION SERVICES AND/OR AUTO-SWEEP SERVICES

(Where resolution was passed before the said application for and/or opening)

| Step 1: Fill in Company Name   |    |
|--------------------------------|----|
| Step 2: Fill in Date           |    |
| Step 3: Draw a line diagonally | if |
| sections are not applicable    |    |

| The Board of Directors of |           | [name of company] passed the following |
|---------------------------|-----------|----------------------------------------|
| resolution on             | [date]: - |                                        |

#### IT IS HEREBY RESOLVED AS FOLLOWS:

#### A. OPENING OF ACCOUNT AND OPERATING MANDATE\*\*

\*\*Please draw a line diagonally across this part if not applicable.

- "THAT authority be and is hereby given for the Company to apply for Business Deposits Account(s) (the "Account(s)") with Hong Leong Bank Berhad ("HLB")/Hong Leong Islamic Bank Berhad ("HLISB") in \_\_\_\_\_ [to state Branch] as required from time to time."
- 2. "THAT authority be and is hereby given to the authorised signatory(ies) as set out in Item D. of this Resolution ("Authorised Signatories") to do the following:
  - apply for, accept and sign, all relevant documents drawn or to be drawn up in connection with the Account(s) and to act on any instructions and accept any receipts or other documents relating to the Account(s), transactions or affairs of the Company, if so signed on behalf of the Company;
  - pay and honour all cheques, bills of exchange, deposits, receipts, requests involving payment or transfer of funds and promissory notes;
  - iii. perform fixed deposit placements and/or withdrawals under the Account(s);

![](_page_38_Picture_1.jpeg)

### **Board Resolution (Appendix section of the form)**

Click here to retrieve the form.

Step 4: Ensure that this section IS **NOT** CROSSED OUT

#### B. HONG LEONG BUSINESS INTERNET/ELECTRONIC BANKING - APPLICABLE TO ALL MODULES\*\*

#### IT IS HEREBY RESOLVED AS FOLLOWS:

- 1. THAT approval be and is hereby given for the Company or its successors in title or assigns to apply for and accept from time to time any one or more internet/ electronic banking facilities and/or services ("the Online Services") which may include but not be limited to cash management services, trade services, collection services or such other facilities and/or services as may be added, withdrawn, varied or replaced from time to time for business banking customers which may be offered by Hong Leong Bank Berhad ("HLISP") upon such terms and conditions which are made available and may be varied or substituted from time to time via HLB's website at www.hlb.com.my and HLISB's website at www.hlbs.com.my (the Terms and Conditions for Hong Leong Business Internet Banking").
- 2. "THAT authority be and is hereby given to the nominated authorised signatory(ies) of the Company, whose signature(s) is/are set out in item D of this Resolution ("Authorised Signatories") to do the following:-
  - to apply for and link any one or more or all accounts maintained by the Company with HLB/HLISB (both present and future) under any one or more of the modules pursuant to the Online Services, and to nominate, add, remove or amend details of such person(s) as the user(s) to operate the Online Services from time to time;
  - ii. to nominate, add, remove or amend such person(s) as system user(s) to operate the Online Services and to amend the details of such persons from time to time; and
  - iii. to apply for, accept and sign, all relevant documents of whatsoever nature (including without limitation letters, authorisation and undertakings) drawn up or to be drawn up howsoever in connection with the Online Services (or each of them as and when required) from time to time.
- 3. "THAT, whenever necessary, authority be and is hereby given for the use of the Common Seal of the Company to be affixed to all relevant documents drawn up or to be drawn up in connection therewith in accordance with the Company's Articles of Association or constitution (if any) for and on behalf of the Company."
- 4. "THAT the Company authorises (1) the appointment of one (1) or more authorised representative(s) of the Company as the system administrator(s) on behalf of the Company to create and maintain the payment authorisation workflow and the user profile or assign security code(s) to the user(s) within the Hong Leong business internet/electronic banking ('the System Administrators'), and (2) the appointment of one (1) or more authorised representative(s) of the Company as the System Authoriser(s) to act on behalf of the Company to approve the creation and maintenance of the payment authorisation workflow, the user profile or assignment of the security code(s) within Hong Leong business internet/electronic banking ("the System Authorisers"), as identified in the Hong Leong Business Internet /Electronic Banking Application Form. In the event of the replacement of any of the System Administrators and/or System Authorisers, the Company hereby authorised to act as the System Administrators and/or the System Authorisers, as the case may be.

![](_page_39_Picture_1.jpeg)

### **Board Resolution (Appendix section of the form)**

Click here to retrieve the form.

Step 5: Ensure that this section IS **NOT** CROSSED OUT

![](_page_39_Picture_5.jpeg)

\*\*Please draw a line diagonally across this part if not applicable.

- "THAT approval be and is hereby given for the Company to make trade inquiries and submit trade drawdown instructions to the Bank which includes selecting and/or inputting the correct and accurate information and uploading the respective trade document(s) to the Bank via Hong Leong Business Internet/Electronic Banking in accordance to the Terms and Conditions for Hong Leong Business Internet Banking and such other terms and conditions that HLB/HLISB may stipulate from time to time."
- 2. "THAT the Board has read and agreed to the said Terms & Conditions (mentioned above) and wishes to avail itself to provide such electronic trade drawdown instructions ("Electronic Instructions") to the Bank. In the event the Company encounters system failure / disruption, the Company is advised to contact the Bank. Thereafter, provided that the issue is due to system failure or disruption on the Bank's part & upon advice by the Bank to do so, the Company may submit Electronic Instructions via e-mail and/or fax, subject to the prior execution of the Authorisation for Electronic Instructions (AEI) and submission of the same to the Bank; otherwise, the Company may submit physical documents and trade drawdown instructions to the Bank."

![](_page_40_Picture_1.jpeg)

### **Board Resolution (Appendix section of the form)**

Click <u>here</u> to retrieve the form.

### Step 6: All Authorised Signatories to sign

| Condition of Authorisation F                                                | lease tick (🗸)                      |                    |
|-----------------------------------------------------------------------------|-------------------------------------|--------------------|
| 🗆 Any One to sign 🛛 Any 🛙                                                   | wo to sign 🗆 All to sign 🗆 Others : |                    |
| PERS                                                                        | NAL PARTICULARS                     | SPECIMEN SIGNATURE |
| Name as per NRIC/Passport<br>NRIC/Passport No<br>Nationality<br>Designation | :<br>:<br>:                         |                    |
| Name as per NRIC/Passport<br>NRIC/Passport No<br>Nationality<br>Designation | :                                   |                    |
| Name as per NRIC/Passport<br>NRIC/Passport No<br>Nationality<br>Designation | :                                   |                    |
| Name as per NRIC/Passport<br>NRIC/Passport No<br>Nationality<br>Designation | :                                   |                    |
| Name as per NRIC/Passport<br>NRIC/Passport No<br>Nationality<br>Designation | :                                   |                    |
| Name as per NRIC/Passport<br>NRIC/Passport No<br>Nationality                | :<br>:                              |                    |

![](_page_41_Picture_1.jpeg)

### **Board Resolution (Appendix section of the form)**

|                           | CERTIFICATION OF RESOLUTIONS                                                                                                    |                                                                                                    |                                      |
|---------------------------|----------------------------------------------------------------------------------------------------|----------------------------------------------------------------------------------------------------|--------------------------------------|
|                           | These resolutions will remain in force unless and until the Comp<br>superseding these resolutions, and HLB/HLISB has had a reasonable of                                                                                                    | any delivers to HLB/HLISB a new resolution(s) revoking, amending or<br>opportunity to update its records.                                                                                                    |                                      |
|                           | We, the undersigned below, as Director(s) of the Company hereby ce<br>accordance with the Articles of Association of the Company and ente<br>or powers of the Company or the powers of the Director(s). We ac<br>foregoing resolutions and accept our certification as conclusive evide<br>Board of Directors of the Company. | rtify that the above resolutions (a) have been duly passed and certified in<br>red in the minute book (b) are still in force (c) do not exceed the objects<br>knowledge that the Bank places full reliance on our certification of the<br>nce that this extract is a true and accurate record of the resolutions of the |                                      |
| Step 7: Fill in the date. | Dated thisday of 20                                                                                                    |                                                                                                    | Step 9: Company<br>Secretary to sign |
| Directors to sign.        | Director                                                                                                    | Company Secretary                                                                                                    |                                      |
|                           | Name:<br>Date:                                                                                                    | Name:<br>Date:                                                                                                    |                                      |
|                           | Director                                                                                                    | Director                                                                                                    |                                      |
|                           | Name:<br>Date:                                                                                                    | Name:<br>Date:                                                                                                    |                                      |
|                           | Director                                                                                                    | Director                                                                                                    |                                      |
|                           | Name:                                                                                                    | Name:                                                                                                    |                                      |
|                           | Date:                                                                                                    | Date:                                                                                                    |                                      |
|                           | Version 2.6                                                                                                    | root 03                                                                                                    |                                      |

## HLCF Setup Authorisation Form (Page 1)

|                        |                                                                                                    | Setup Authorisation Form<br>Borang Kebenaran Persediaan                                                                                                    |
|------------------------|----------------------------------------------------------------------------------------------------|----------------------------------------------------------------------------------------------------|
|                        | I/We hereby declare that I am/we are duly a<br>Board of Resolution/Letter of Authorisation<br>for this Service and I have read and und<br>Leong ConnectFirst offered by Hong Leor<br>Leong ConnectFirst Client Services to pr<br>provided in this document.                                    | authorised by the Company/Business as indicated in the<br>of Business/Resolution for Limited Liability Partnership<br>erstand the Terms and Conditions governing the Hong<br>ig Bank Berhad (HLBB). I also hereby authorise Hong<br>occeed with my initial setup based on the information                                                                                       |
| Step 1: ALL authorized | Saya/Kami mengakui bahawa saya/kami<br>seperti dinyatakan didalam "Board of Ress<br>for Limited Liability Partnership" untuk per<br>ini mengesahkan bahawa telah membi<br>Perkhidmatan Hong Leong ConnectFirst<br>kebenaran kepada pihak Hong Leong<br>persediaan perkhidmatan e-Payment berde | adalah pihak yang dilantik oleh syarikat/perniagaan<br>olution'/Letter of Authorisation of Business''/'Resolution<br>khidmatan Hong Leong ConnectFirst dan saya dengan<br>aca, memahami dan menerima Terma dan Syarat<br>t yang ditawarkan oleh HLBB. Saya juga memberi<br>ConnectFirst Client Services untuk melaksanakan<br>sarkan maklumat yang tertera di dalam borang ini. |
| signatory(jes) to sign | Company/Bus                                                                                                    | iness Authorized Signatory(ies                                                                                                    |
|                        | Signature Jandatangan                                                                                                    | Signisture 7andatangan                                                                                                    |
|                        | Name :                                                                                                    | Name :                                                                                                    |
|                        | IC/Passport : Date :                                                                                                    | IC/Passport : Date :                                                                                                    |
|                        | Signature Tandatangan                                                                                                    | Signature Tandatangan                                                                                                    |
|                        | Name :                                                                                                    | Name :                                                                                                    |
|                        | IC/Passport : Date :                                                                                                    | IC/Passport : Date :                                                                                                    |

![](_page_42_Picture_4.jpeg)

## HLCF Setup Authorisation Form (Page 2)

|      |                              |              | New Payment/Transact                                                                                                    | ion Maker User ID                                                                         |                                                                                          |                                                                |
|------|------------------------------|--------------|----------------------------------------------------------------------------------------------------|-------------------------------------------------------------------------------------------|------------------------------------------------------------------------------------------|----------------------------------------------------------------|
|      |                              |              | Function – To prepare enquiries, p                                                                                                    | repare payments and trade                                                                 | transactions                                                                             |                                                                |
|      |                              |              | *Please print additional copies of                                                                                                    | this page if space is insuffic<br>Maker User #1                                           | ient or list down on a sept                                                              | Maker User #3                                                  |
| Sten | 2 <sup>.</sup> Fill in Maker |              | User Farticulars                                                                                                    | (Mandatory)                                                                               | (Ontional)                                                                               | (Ontional)                                                     |
| User | details.                     |              | Preferred User ID<br>(Min. 9/Max.12 alphanumeric characters)                                                                                 | (Walldatory)                                                                              | (Optional)                                                                               | (Optional)                                                     |
|      |                              |              | User Name<br>(as per NRIC)                                                                                                    |                                                                                           |                                                                                          |                                                                |
|      |                              |              | Mobile No. for TAC Activation                                                                                                    |                                                                                           |                                                                                          |                                                                |
|      |                              |              | NRIC / Passport No.                                                                                                    |                                                                                           |                                                                                          |                                                                |
|      |                              |              | Email Address.                                                                                                    |                                                                                           |                                                                                          |                                                                |
|      | Stop 3: Indicate             | 2            | Note: By default, all users will be<br>internet/electronic banking that a<br>download Hong Leong ConnectFi<br>eToken in their mobile device. | assigned with eToken, eTok<br>allows you to login and appi<br>rst Mobile App from Apple / | en is a mobile feature in H<br>rove transactions. The user<br>Appstore or Google Playsto | ong Leong Business<br>s are required to<br>re and activate the |
|      | Step 5. Inuicati             | =            | Only tick if you require physical                                                                                                    |                                                                                           |                                                                                          |                                                                |
|      | Maker S                      |              | (Physical token charges may apply)                                                                                                    |                                                                                           |                                                                                          |                                                                |
|      | access matrix                |              | Account/Trade Service Access                                                                                                    | Authorised A                                                                              | Account/Trade Services                                                                   | Access                                                         |
|      |                              |              | Current/Loan/Financing Account                                                                                                    | All Accounts*                                                                             | All Accounts*                                                                            | All Accounts*                                                  |
|      |                              |              | No. /Trade Services                                                                                                    | (Or)                                                                                      | (Or)                                                                                     | (Or)                                                           |
|      |                              |              | *As stated in the Application Form                                                                                                    | 1                                                                                         | 1                                                                                        | 1                                                              |
|      |                              |              |                                                                                                    | 2                                                                                         | 2                                                                                        | 2                                                              |
|      |                              | Step 4: Sele | ect                                                                                                    | 3                                                                                         | 3                                                                                        | 3                                                              |
|      |                              | "Trade       |                                                                                                    | 4<br>Trade Services*                                                                      | 4<br>Trade Services*                                                                     | 4<br>Trade Services*                                           |
|      |                              | Services"    | S. Constant                                                                                                    | Foreign Currency Account                                                                  | Foreign Currency Account                                                                 | Foreign Currency Account                                       |
|      |                              |              | - Balancey transaction inquiry only                                                                                                    | Fixed/Term Deposit Acct.                                                                  | Fixed/Term Deposit Acct.                                                                 | Fixed/Term Deposit Acct.                                       |
|      |                              |              | (Please tick where applicable)                                                                                                    | □мт940                                                                                    | □ MT940                                                                                  | □мт940                                                         |

![](_page_43_Picture_4.jpeg)

## HLCF Setup Authorisation Form (Page 3)

Click <u>here</u> to retrieve the form.

MYR **Bill Payment** MYR MYR Foreign Telegraphic MYR MYR MYR Transfer (FTT) Standing Instruction (SI) MYR MYR MYR FPX B2B1/ FPX B2B2 MYR MYR MYR MYR MYR MYR DuitNow e-Procurement MYR MYR MYR Special e-Invoicing MYR MYR MYR Please Tick (V) Please Tick (V) Trade Document Upload Please Tick (V) **Bulk Payment** MYR MYR MYR Payroll Upload MYR MYR MYR **Bulk Payment KWSP** Upload MYR MYR MYR **LHDN** Upload MYR MYR MYR SOCSO Upload MYR MYR MYR Zakat Upload MYR MYR MYR Lembaga Tabung Haji (LTH) MYR MYR MYR Upload \*NOTE: If no amount limit is defined, the Bank shall follow the Company/Business daily transaction limit defined as per page 9 of Hong Leong Business Internet/Electronic Banking Application Form for all Payment Types.

HongLeong Bank >>> HongLeong Islamic Bank

Step 5: Select "Trade Document Upload" based on Maker's access matrix

![](_page_44_Picture_6.jpeg)

## HLCF Setup Authorisation Form (Page 4)

![](_page_45_Picture_3.jpeg)

![](_page_45_Picture_4.jpeg)

## HLCF Setup Authorisation Form (Page 5)

Click here to retrieve the form.

access matrix

**Bill Payment** MYR MYR MYR Foreign Telegraphic MYR MYR MYR Transfer (FTT) Standing Instruction (SI) MYR MYR MYR FPX B2B1/ FPX B2B2 MYR MYR MYR DuitNow MYR MYR MYR Step 9: Select "Trade e-Procurement MYR MYR MYR **Document Upload**" Special Service e-Invoicing MYR MYR MYR based on Authoriser's Please Tick (V) Please Tick (V) Please Tick (V) Trade Document Upload **Bulk Payment** MYR MYR MYR Payroll Upload MYR MYR MYR Payment MYR MYR MYR KWSP Upload LHDN Upload MYR MYR MYR Bulk SOCSO Upload MYR MYR MYR MYR Zakat Upload MYR MYR Lembaga Tabung Haji (LTH) MYR MYR MYR Upload. \*NOTE: If no amount limit is defined, the Bank shall follow the Company/Business daily transaction limit defined as per page 9 of Hong Leong Business Internet/Electronic Banking Application Form for all Payment Types.

![](_page_46_Picture_4.jpeg)

## Steps to fill in the Onboarding Documents (Conditional Setup)

![](_page_47_Picture_1.jpeg)

Conditional setup restricts selected maker/authorise to trade services only.

## HLCF Setup Authorisation Form (Page 6)

![](_page_47_Figure_5.jpeg)

![](_page_47_Picture_6.jpeg)

Linking Board/Partners Resolution – for customers who wish to link accounts.

Duly passed and certified in accordance with: (a)Memorandum & Articles of Association (M&A) or constitution, if any (b)LLP Agreement

![](_page_48_Figure_3.jpeg)

![](_page_49_Picture_1.jpeg)

Linking Board/Partners Resolution – for customers who wish to link accounts.

Duly passed and certified in accordance with: (a) Memorandum & Articles of Association (M&A) or constitution, if any (b) LLP Agreement

Click <u>here</u> to retrieve the form.

The Company hereby unconditionally and irrevocably agree to indemnify the HLB/HLISB and shall keep HLBB/HLISB indemnified against any and all actions, claims demands, liabilities, losses, damages, costs and expenses of whatever nature which the HLBB/HLISB may suffer, incur or sustain arising from or as a result of hereof.

This authorisation shall supersede any prior oral or written instruction or authorisation given by the Company in connection with the Hong Leong business internet/ electronic banking.

![](_page_49_Picture_7.jpeg)

![](_page_50_Picture_1.jpeg)

Linking Board/Partners Resolution – for customers who wish to link accounts.

Duly passed and certified in accordance with: (a) Memorandum & Articles of Association (M&A) or constitution, if any (b) LLP Agreement

Click <u>here</u> to retrieve the form.

| Account No     | Account Name                       |  |
|----------------|------------------------------------|--|
|                |                                    |  |
|                |                                    |  |
|                |                                    |  |
|                |                                    |  |
|                |                                    |  |
|                |                                    |  |
|                |                                    |  |
|                |                                    |  |
|                |                                    |  |
|                |                                    |  |
|                |                                    |  |
|                |                                    |  |
| Trade Services | Please tick (v) for Trade Services |  |

#### Appendix 1.0

Step 5: Select Trade Services if the customer intends to enable a link Trade Services view on HLCF for their own or other accounts.

## Function of each Service Request Forms (SR Forms)

![](_page_51_Picture_1.jpeg)

![](_page_51_Picture_2.jpeg)

### System Administrator & Authorizer User ID & Password Maintenance

- Unblock System Administrator & System Authorizer User ID (still remember password)
- Reset password for System Administrator & System Authorizer (generate new password)

![](_page_51_Picture_6.jpeg)

![](_page_51_Picture_7.jpeg)

#### **Corporate Profile Maintenance**

- Change Correspondence Address
- Change Daily Transaction Limit
- Change Debiting Account
- Change Payment Control Option

![](_page_51_Picture_13.jpeg)

**SR03** 

#### **Account Maintenance**

- Link Own Accounts
- Link Subsidiary Accounts
- Link Merchant IDs

![](_page_51_Picture_18.jpeg)

**SR04** 

#### Add, Update & Remove System User ID

- Add new System Administrator & System Authorizer
- Update information for existing System Administrator & System Authorizer
- Remove existing System Administrator & System Authorizer

![](_page_51_Picture_23.jpeg)

**SR05** 

#### **Token Maintenance**

- Replace token
- Request additional Payment Authorizer's token(s)

![](_page_51_Picture_27.jpeg)

- **User ID Linking**
- Link an existing User ID to another HLB Connect First account

Click here to access to the forms

![](_page_52_Picture_1.jpeg)

## Account Maintenance Form (SR03)

Click <u>here</u> to retrieve the form.

Step 1: Fill in the Company Name (For linkage scenarios, fill in the name of the

company holding the HLCF setup)

Step 2: Fill in HLCF ID (Customer should have the HLCF ID as it is part of their login credentials to HLCF)

| <b>%</b> HongLeong   |             |
|----------------------|-------------|
| <b>c</b> UnnectFirst | <b>SR03</b> |

![](_page_52_Picture_8.jpeg)

Account Maintenance Form Borang Penyelenggaraan Akaun

Please send duly completed form to your home branch of the principal account. Sila hantar borang yang lengkap ke cawangan dimana akaun utama anda dibuka.

#### (A) COMPANY/BUSINESS INFORMATION Maklumat Syarikat/Perniagaan

Company/Business Name Nama Syarikat/Perniagaan

HL ConnectFirst Company ID

ID ConnectFirst Syarikat

#### (B) REQUEST OPTION Please Tick [ 1 ] Pilihan Servis Sila tandakan [ 1]

#### Company's/ Business's Own or Subsidiary/Related Business Account

Akaun syarikat/perniagaan atau subsidiari/perniagaan yang berkaitan

| OAdd Tambah      | Remove Alih Keluar | Please (✓) Accessible Services |
|------------------|--------------------|--------------------------------|
| Account Number 1 |                    | O Inquiry O Transaction        |
| Account Number 2 |                    | O Inquiry O Transaction        |
| Account Number 3 |                    | O Inquiry O Transaction        |

Trade Services Perkhidmatan Perdagangan

![](_page_53_Picture_1.jpeg)

## Account Maintenance Form (SR03)

Click here to retrieve the form.

Step 3: Indicate Company Name(s) (Including all related/subsidiary/linke d companies)

|                                                                                                    |                                                                                   | Please (✓) Accessible Services                                                                                                    |
|----------------------------------------------------------------------------------------------------|-----------------------------------------------------------------------------------|----------------------------------------------------------------------------------------------------|
| Company/Business Name 1:<br>Nama Syarikat/Perniagaan 1                                                                                                 |                                                                                   | O Inquiry O Transaction                                                                                                    |
| Company/Business Name 2:                                                                                                    |                                                                                   | Inquiry O Transaction                                                                                                    |
| Company/Business Name 3:                                                                                                    |                                                                                   | O Inquiry O Transaction                                                                                                    |
| Nama Syarikat/Perniagaan 3                                                                                                    |                                                                                   | Please note:                                                                                                    |
| Note: Please provide the following documents for every Compa                                                                                           | ny/Business or Subsidiary/Related Business:                                       | Note: Please provide in a separate list if you                                                                                                    |
| Sendirian Berhad & Berhad                                                                                                    | Sole Proprietor & Partnership                                                     | Services - Transaction (Own company/                                                                                                    |
| <ul> <li>a) Subsidiary Linking Board Resolution certified by the<br/>Company Secretary</li> <li>b) Form 24 and 49 / Section 14 / Section 58</li> </ul> | a) Letter of Consent for every business<br>b) Copy of Business Registration (SSM) | business or subsidiary/related business),<br>please provide the respective board<br>resolution/letter of authorisation/resolution<br>based on the entity type to your<br>home branch of the principal account. |

Step 4: Select either/both (a) Inquiry: Trade Inquiry **b)**Transaction: Trade Upload

Other Bank Account Linkage (MI 940 Only) Rangkain Akaun Bank Lain (MT940 sahaja)

| Remove Alih Keluar | Add Tambah   |             |                           |            |
|--------------------|--------------|-------------|---------------------------|------------|
| Bank Name          | Account Name | Account No. | Currency                  | Swift Code |
| s <u> </u>         |              |             | <u>-</u> a <del>-</del> a | 2          |
|                    |              |             | a a a                     |            |
|                    |              |             | - 21                      |            |

![](_page_54_Picture_1.jpeg)

## Account Maintenance Form (SR03)

Click <u>here</u> to retrieve the form.

Step 1: Indicate the Company / Business Name(s). If there are multiple companies/businesses using the same set of Authorised Person(s), indicate all the company/business names (e.g: Company A, Company B & Company C)

Step 4: If there are multiple companies/businesses using a different set of Authorised Person(s), indicate the 2nd Company / Business Name TRADE SERVICES: AUTHORISATION FOR ELECTRONIC INSTRUCTIONS (AEI) DUE TO SYSTEM FAILURE OR DISRUPTION

You are advised to contact HLBB/HLISB should you encounter any issues relating to the submission of trade drawdown instructions ("Electronic Instructions") submitted via Hong Leong Business Internet/Electronic Banking (Hong Leong ConnectFirst). Thereafter, provided that the issue is due to system failure or disruption on HLBB/HLISB's part & upon advice by HLBB/HLISB to do so, you may submit Electronic Instructions via e-mail and/or fax, subject to the execution of this AEI. In consideration of the Bank agreeing to act on Electronic Instructions sent to the Bank via electronic means as set out in Table A and Table B below, we hereby agree to the following:

 The permitted mode of Electronic Instructions to the Bank is stated in Table A below. The person(s) authorised by us to issue the Electronic Instructions to HLBB/HLISB, the respective telephone number(s), facsimile number(s) and / or email address(es) are stated in Table B below:

| "Table B                                                                      |                                                                                      |                              |                   |
|-------------------------------------------------------------------------------|--------------------------------------------------------------------------------------|------------------------------|-------------------|
| ny ONE of the Authorised Person(s) Below<br>May Issue Electronic Instructions | Mobile Phone and Office<br>Telephone number(s) (for call<br>back / enquiry purposes) | Facsimile<br>Number(s)       | Email Address(es) |
|                                                                               |                                                                                      |                              |                   |
|                                                                               |                                                                                      |                              |                   |
|                                                                               |                                                                                      |                              |                   |
|                                                                               |                                                                                      |                              |                   |
| ii) Company / Business Name(s):                                               |                                                                                      |                              |                   |
| able A                                                                        |                                                                                      |                              |                   |
| Mode of issuing the Electronic Instructions                                   |                                                                                      | *Fax / *Email / *Fax & Email |                   |

Step 2: Select either Fax/Email/Fax & Email according to customers preference.

Step 3: Provide details of Authorised Person(s) to issue Electronic Instructions

| **Table B                                                                      |                                                                                      |                        |                   |
|--------------------------------------------------------------------------------|--------------------------------------------------------------------------------------|------------------------|-------------------|
| Any ONE of the Authorised Person(s) Below<br>May Issue Electronic Instructions | Mobile Phone and Office<br>Telephone number(s) (for call<br>back / enquiry purposes) | Facsimile<br>Number(s) | Email Address(es) |
| 1.                                                                             |                                                                                      |                        |                   |
| 2.                                                                             |                                                                                      |                        |                   |
| 3.                                                                             |                                                                                      |                        |                   |
| 4.                                                                             |                                                                                      |                        |                   |

![](_page_55_Picture_1.jpeg)

## Account Maintenance Form (SR03)

Click here to retrieve the form.

![](_page_55_Picture_4.jpeg)

![](_page_55_Picture_5.jpeg)

Please send duly completed form to your home branch of the principal account.

Sila hantar borang yang lengkap ke cawangan dimana akaun utama anda dibuka.

|        | Clear Signature                    |                                                                                                    | Clear Signature                                                                                                    |  |
|--------|------------------------------------|----------------------------------------------------------------------------------------------------|----------------------------------------------------------------------------------------------------|--|
|        | Sionature                          |                                                                                                    | Signature                                                                                                    |  |
| Name:  |                                    | Name:                                                                                                    |                                                                                                    |  |
| IC No. | Date:                              | IC No.                                                                                                    | Date:                                                                                                    |  |
|        | Clear Signature                    | -                                                                                                    | Clear Signature                                                                                                    |  |
| 200    | Signature                          | 2010                                                                                                    | Signature                                                                                                    |  |
| Name:  |                                    | Name:                                                                                                    |                                                                                                    |  |
| IC No. | Date:                              | IC No.                                                                                                    | Date:                                                                                                    |  |
|        | For Bank Use (Untuk Kegunaan Bank) |                                                                                                    |                                                                                                    |  |
|        | Name:<br>IC No.                    | Clear Signature       Signature       Name:       IC No.       Date:       Signature       Signature       Name:       IC No.       Date: | Signature     Name:       IC No.     Date:     IC No.       Signature     IC No.     IC No.       Signature     IC No.     IC No.       Name:     IC No.     Date:     IC No. |  |

| (D) SUBMIT FORM Menyerah Bora                                                                                                    | ig                                                                                                    |
|----------------------------------------------------------------------------------------------------|----------------------------------------------------------------------------------------------------|
| Please ensure that Section (C) has been digitally sig<br>processing<br>Sta pastikan Seksyen (C) telah ditandatangani seco<br>yang telah ditandatangani kepada Bank untuk dipro- | ned befare you click on the submit button (or) kindly print out this form and revert the signed copy to Bank fo<br>ra digital sebelum andia mengitik pada butang 'Submit' (atau) sila cetak borang ini dan kembalikan salinan<br>res |
|                                                                                                    | Submit Form                                                                                                    |
| Please click on the 's<br>Brie tetan perfections' But                                                                                                    | ubmit' button fo divect email the filled form to cmp@hilbb.hongleong.com.my<br>anti: utilak menghamite languing beang yang lelah dan kapada <u>ema@bilbb.hongleong.com.my</u>                                                        |

![](_page_56_Picture_0.jpeg)

# Common Mistakes when filling up forms

## HLCF Forms: Common mistakes when filling up the forms [1/5]

![](_page_57_Picture_1.jpeg)

### **<u>1. Onboarding: Setup Authorization Forms</u>**

#### **Unfit User ID format**

Ensure User ID is 9-12 alphanumeric. Special characters are **NOT** allowed.

| User Particulars                                             | Maker User #1<br>(Mandatory) | Maker User #2<br>(Optional) | Maker User #3<br>(Optional) |
|--------------------------------------------------------------|------------------------------|-----------------------------|-----------------------------|
| Preferred User ID<br>(Min. 9/Max.12 alphanumeric characters) | abc1234567                   |                             |                             |
| User Name<br>(as per NRIC)                                   | Lee Ah Kim                   |                             |                             |

## 2. All Service Request (SR) forms

Company ID, company name, user ID, and user name is incorrect or does not match

- Avoid entering the "Company ID" in the "Company Name" column and vice versa.
- Ensure the correct Company name and ID is provided.

![](_page_57_Figure_10.jpeg)

## HLCF Forms: Common mistakes when filling up the forms [2/5]

![](_page_58_Picture_1.jpeg)

### 3. System Administrator & Authorizer User ID & Password Maintenance Form (SR01)

### a. Wrongly tick System Admin / System Authorizer

Clarify the responsibilities of System Administrator and System Authorizer to avoid incorrect selections.

![](_page_58_Picture_5.jpeg)

### **b.**Wrongly tick unblock / reset password

Clarify the differences between unblock or reset password to avoid incorrect selections.

If a user is locked out of their account but still remembers their password, select 'Unblock Password' function to regain access

 O Unblock User ID Aktifkan ID Pengguna Note: User still remember password

Reset Password Tukar Kata Laluan Note: User will get new password If a user has completely forgotten their password, select the 'Reset Password' function. This will provide the user with a brand new password.

## HLCF Forms: Common mistakes when filling up the forms [3/5]

### 4. Account Maintenance Form (SR03)

### a. Customer did not select inquiry or transaction section for trade

![](_page_59_Figure_3.jpeg)

#### b. No trade clause in initial Board Resolution.

To add trade functions, customers will need to complete and submit the **Service Request (SR) 03 Form** along with the <u>Board Resolution (refer to HLCF application form, Appendix)</u>. This Board resolution, which includes the necessary trade clause, is crucial for ensuring proper authorization and compliance. Please ensure both documents are submitted together to expedite the onboarding process.

## HLCF Forms: Common mistakes when filling up the forms [4/5]

![](_page_60_Picture_1.jpeg)

## 5. Token Maintenance Forms (SR05)

### a. Select incorrect request

To prevent confusion, it's crucial to understand the differences between token actions.

![](_page_60_Picture_5.jpeg)

### b. Not providing reasons after selecting the "other reason" box

Provide the reasoning for the token request and **DO NOT** leave the reason columns blank when "Others" is selected.

![](_page_60_Picture_8.jpeg)

## HLCF Forms: Common mistakes when filling up the forms [5/5]

### Other common mistakes:

#### 1. Unclear handwriting

Highlight the importance to customers on legible handwriting and its impact on processing time and accuracy.

#### 2. Signature mismatch or insufficient authorized signatory based on board resolution.

Ensure the signatory is as per the board resolution.

#### 3. Forget to attach a front and back IC scan.

A copy of the front and back IC is required and will need to be attached with the SR04 and SR06 forms.

#### 4. Insufficient signatures on corrected / amended fields on forms.

All corrected /amended fields need to be countersigned by the customer. The countersignature must follow the signing condition as per board resolution/LOA in LATTE. Recommended for customer to fill up a new form if there are any corrections / amendments on the forms.

![](_page_61_Picture_10.jpeg)

![](_page_62_Picture_0.jpeg)

# FAQ

![](_page_63_Picture_1.jpeg)

- 1. How many documents can the user submit via HLB ConnectFirst (HLCF) Trade Upload (TU)? The user may submit up to 10 documents, file size of 10MB per document, a total of 100MB per transaction/application.
- **2.** Can the user submit the file if it exceeded the 10MB limit? No. The user may split the documents and upload separately within the same document upload.
- **3.** What are the acceptable file formats for TU? Acceptable file formats are jpg, tif, msg, xps, png, xls, xlsx, doc, docx & pdf.
- **4.** Is this service available for free? Yes, TU is available for free for all HLCF Trade customers.
- 5. How long does it take for the uploaded documents to be processed? Documents submitted before 12pm on a business will be processed on the same day. Submissions made after 12pm or during a non-business day (weekend/public holiday) will be processed on the next business day.
- 6. How would the user know if the upload has successfully been processed? When the maker initiates an upload and the authorizer approves it, the status will update to "Sent to Bank."

The status then changes to "In Process at Bank" once the team begins processing.

Upon completion of processing, the status will become "Processed by Bank."

If the upload is rejected, the status will show "Rejected by Bank."

![](_page_64_Picture_0.jpeg)

![](_page_64_Picture_1.jpeg)

7. Can the customer who has signed up on HLCF TU continue submitting via physical channels or email / fax? Submitting documents via HLCF TU offers significant benefits: convenience, faster financing, cost savings, and enhanced security. While TI and TU may be new, HLBB's support helps customers quickly become active users. Once a customer begins TU submissions, they must discontinue physical, email, or fax methods to prevent duplicate financing. For specific issues preventing TU submission, contact your Trade Sales representative. HLBB will resolve these to ensure customers can resume TU submission. This exception for alternative submission applies only to system-related issues. For non-system issues like suspended user IDs, customers can perform reactivation/password resets via their administrator or the HLB Contact Centre. Note: During system downtime, if submission is via email/fax, a callback will occur, but physical documents are not subsequently required.

#### 8. Would a customer need to execute the Authorisation for Electronic Instruction (AEI)?

Existing LAEI customers are not required to execute the AEI.

Non-LAEI customers are encouraged to execute the AEI. This enables email/fax submissions if HLCF TU experiences system issues (triggering Alternative Submission) or for specific case-by-case submission problems. Without an executed AEI, only physical submission is permitted.

#### 9. Why should the customer sign up on HLCF TU?

Enjoy convenience, faster financing, cost savings, and enhanced security. Eliminate the hassle and cost of couriering or physically delivering documents to the Bank. Financing turnaround time is reduced as it begins immediately upon the Bank receiving uploaded documents. All trade documents are securely uploaded and approved by your appointed maker and authoriser.

![](_page_65_Picture_0.jpeg)

![](_page_65_Picture_1.jpeg)

10. What if the TU customer would like to update the authorised person in sending email/fax instruction when HLCF TU has system issues and Alternative Submission is triggered?

The TU customer would just need to submit a fresh Authorisation for Electronic Instruction (AEI) supported by AEI Board Resolution.

11. Can the customer upload and submit copies / non-original documents to the Bank via HLCF TU?

Original documents should be uploaded to the Bank. However, if this is neither possible nor practical, copies or non-original documents may be submitted.

For instance, in today's operating environment, original documents may not be in the customer's custody or possession:

a) For Purchases/Imports: If the supplier retains the original invoice and provides a scanned or photocopied version via email, the customer may upload and submit this document via HLCF TU.

b) For Sales/Exports: If the customer has already sent the original invoice to the buyer, they may scan, upload, and submit a carbon copy or photocopy via HLCF TU.

### 12. If a user had resigned from the company, how would the Company enable a new user?

Depending on the role of the resigned staff:

a) If the resigned staff is a system user (System Administrator (ADM) / System Authorizer (SAU)): The customer must sign and submit form SR04.

b) If the resigned staff is a payment user (Payment Maker / Payment Authorizer): The System Administrator and System Authorizer can perform the removal and/or addition of users (refer to the system admin guide).

The new staff member / user must install the ConnectFirst app for first-time e-token activation.

## **HLCF CONTACT / ESCALATION POINT**

![](_page_66_Picture_1.jpeg)

Any HLCF related inquiries, please reach out to <u>cmp@hlbb.hongleong.com.my</u>

HLCF related inquiries:

- Login
- Statement
- Payments
- Trade Inquiry / Trade Upload
- Submission of SR01-SR06
- Submission of Setup Authorization Form
- Status inquiry of form submission

Or,

You may call Hong Leong Call Centre (HLCC) at 03-76617777 for further assistance.

![](_page_67_Picture_0.jpeg)

# Thank You